Sådan bliver du den første Rettighedsadministrator for din organisation i Signaturgruppen Broker Rettighedsstyring

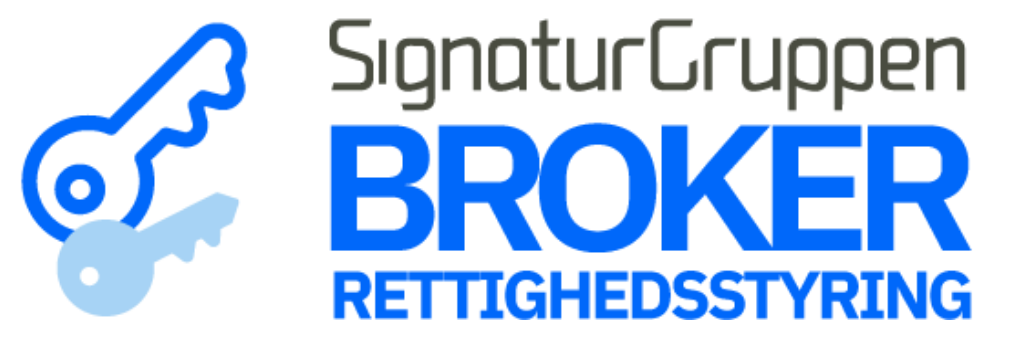

# Step 1 Gå til <u>netseidbroker.dk/privileges#/</u> onboarding

Tryk på knappen "Kom i gang" og log ind med din MitID Erhverv bruger.

Det er vigtigt, at du logger ind med en erhvervsidentitet\*, der er knyttet til den organisation, du ønsker at handle på vegne af.

\*Har du mulighed for at logge ind som ledelsesrepræsentant for den organisation, du ønsker at blive rettighedsadministrator for, er det bedst at vælge denne mulighed.

## Kom godt i gang

Er din organisation ikke startet på at bruge Signaturgruppen Broker Rettighedsstyring, så har du her muligheden for at komme i gang.

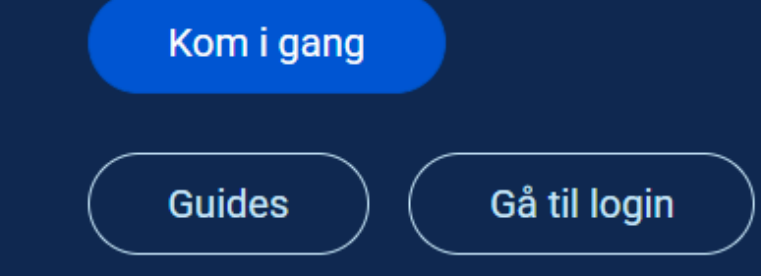

### Hvorfor anvende Signaturgruppen Broker **Rettighedsstyring**?

Signaturgruppen har udviklet en løsning der gør det muligt, at tildele rettigheder fra andre organisationer til jeres medarbejdere og eksterne samarbejdspartnere på en nem og enkel måde

🔗 Gratis

Der er gratis at anvende løsningen til at tildele rettigheder til dine medarbejdere

P Nemt

Brugervenlig løsning der er nem at anvende til tildeling af rettigheder

MitID

MitID

I løsningen kan du tildele rettigheder på baggrund af både MitID erhverv og privat

#### Step 2

Hvis du er ledelsesrepræsentant (det vil sige, du har bemyndigelse til at handle på organisationens vegne), kommer du direkte igennem onboardingen.

#### **Step 2.1**

Hvis du **ikke er** ledelsesrepræsentant, skal du både underskrive en tro- og loveerklæring og acceptere betingelserne for at få adgang.

Ved at trykke "Godkend" bekræfter du, at du er bemyndiget til at tilslutte organisationen til Signaturgruppen Broker Rettighedsstyring i henhold til Vilkår for brug af Signaturgruppen Broker Rettighedsstyring og bliver dermed oprettet som organisationens første Rettighedsadministrator.

Organisationen, du repræsenterer,

# Erklæring

Nærværende erklæring afgives på vegne af følgende virksomhed:

#### 12461445

Den 21-06-2024

Undertegnede bekræfter på tro og love at være bemyndiget til at tilslutte nævnte virksomhed til Signaturgruppens Broker Rettighedsstyring.

Som et led i tilslutningen vil du samtidig blive oprettet som den første rettighedsadministrator i Signaturgruppens Broker Rettighedsstyring.

Desuden er undertegnede bekendt med at Signaturgruppen behandler data jf. Databeskyttelsesforordningen, artikel 6, stk. 1, Litra f.

Undertegnede er desuden bekendt med, at det kan være strafbart at afgive en urigtig tro- og loveerklæring.

Jeg bekræfter, at jeg er bemyndiget for 

Før du kan starte med løsningen, skal du godkende vores vilkår for anvendelse som du finder i dette dokument

⊥ Læs vilkår og betingelser

Læs Signaturgruppens privatlivspolitik

Jeg godkender hermed vilkår og betingelser

vil blive notificeret gennem e-Boks om din erklæring.

> Godkend Log ud

> > Severin Nielsen - Kaffetilbud ApS

Log ud

#### Step 3

Du får adgang til Signaturgruppen Broker Rettighedsstyring platformen straks.

|           |  |  | Fj<br>III .c |
|-----------|--|--|--------------|
|           |  |  | English      |
|           |  |  |              |
|           |  |  |              |
| åndtering |  |  |              |

| SignaturGruppen<br>BROKER             | हिंदी Overblik over tildelinger                                                            |                                                                                                    | Eksporter til Excel 🔻 |
|---------------------------------------|--------------------------------------------------------------------------------------------|----------------------------------------------------------------------------------------------------|-----------------------|
| RETTIGHEDSSTYRING                     | Her vises medarbejdere fra din organisation,                                               | der er tildelt rettigheder.                                                                                                    |                       |
| हिन Overblik over tildelinger         | 🗸 Valgt                                                                                    |                                                                                                    |                       |
| Tildel rettighed                      |                                                                                            | Êq                                                                                                    |                       |
| Administratorer                       | <b>Medarbejderfokuseret</b><br>Tager udgangspunkt i en alfabetisk liste<br>af medarbejdere | <b>Rettighedsfokuseret</b><br>Her vælger du først en rettighed, hvorefter<br>du kan se hvilke medarbejdere der har<br>denne tildelt |                       |
| Avancerede funktioner                 |                                                                                            |                                                                                                    |                       |
| Tildeling baseret på .csv fil         |                                                                                            |                                                                                                    |                       |
| جے Fjern slettede medarbejdere ud fra | 🔎 Søg på navn eller id                                                                     |                                                                                                    |                       |
| .csv fil                              |                                                                                            |                                                                                                    |                       |
|                                       | Medarbejdere 2 ? Private 0                                                                 | Øvrige <b>0</b>                                                                                                    |                       |
| English version                       |                                                                                            |                                                                                                    |                       |
|                                       | IDP ID                                                                                     |                                                                                                    |                       |
|                                       |                                                                                            |                                                                                                    |                       |

# Fejl

Hvis du ikke er den første Rettighedsadministrator for organisationen, vil du blive mødt med en side, der viser de eksisterende administratorer.

Har du flere erhvervsidentiteter til samme organisation, kan dit navn vises på listen, men du får muligvis ikke adgang, da hver MitID Erhvervsbruger er unik.

#### Kontakt en anden

rettighedsadministrator eller få en ledelsesrepræsentant til at gennemføre onboarding, så de kan tildele dig administratorrettigheder på din nye bruger.

Er du den eneste administrator og kan ikke få en ledelsesrepræsentant til at gennemføre onboarding, skal du kontakte den tjenesteudbyder, du ønsker rettigheder hos, for at få slettet din gamle bruger

Fandt du ikke det du søgte? Gå til Info om Rettighedsstyring for mere info og en generel brugerguide til Signaturgruppen Broker Rettighedsstyring.

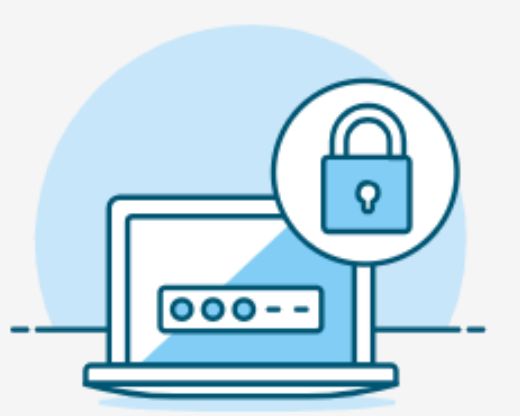

# Du kunne ikke få tildelt adgang

Der er allerede en administrator for din organisation. For at få adgang kan du kontakte din lokale administrator

> Freja Henriksen Anders Henriksen Bjørn Jensen Abenaa Petersen

> > Log ud